## CONFIGURACIÓN DE PC

Para validar los archivos firmados digitalmente se deberá incorporar la cadena de certificados emitidos por AC-Raíz, que incluye todos los certificados de las autoridades certificantes públicas y privadas. No es requisito excluyente al momento de tramitar la firma

- 1. Descargar la cadena de certificación en el siguiente link: Cadena de Certificado ONTI
- 2. Guardar el archivo descargado en cualquier carpeta de nuestra PC
- 3. Una vez descargado el archivo procedemos a descomprimirlo usando Winrar o Winzip, haciendo clic con botón derecho y luego ``Extraer en Certificados\_AC´´

| Nombre                                               | Fec                                                                                              | ha de modifica  | Тіро   |
|------------------------------------------------------|--------------------------------------------------------------------------------------------------|-----------------|--------|
| 🔊 Instructivo TGB                                    | 20/                                                                                              | 10/2010 8:35    | Adobe  |
| 📄 Importante CD y T                                  | 17/                                                                                              | 02/2011 8:46    | Docun  |
| Certificados_AC Carta Documento Telegramas           | 05/<br>Abrir<br>Abrir con WinRAR                                                                 | 11/2020 0-27    | Archiv |
| Registro de la prop<br>Oficios                       | Extraer ficheros<br>Extraer aquí                                                                 |                 |        |
| Laboral     Formularios Utiles     Formularios de Re | <ul> <li>Extraer en Certificados_/</li> <li>Examinar con Microsoft</li> <li>Compartir</li> </ul> | AC\<br>Defender |        |
| Enlaces Utiles                                       | Abrir con                                                                                        |                 | >      |
| Catastro                                             | Conceder acceso a<br>Restaurar versiones ante                                                    | riores          | >      |
|                                                      | Enviar a                                                                                         |                 | >      |
|                                                      | Cortar<br>Copiar                                                                                 |                 |        |
|                                                      | Crear acceso directo                                                                             |                 |        |

4. Abrimos la carpeta "Certificados\_AC" y ejecutamos el archivo descomprimido "Certificados AC Firma Digital.exe"

Si sale una advertencia de seguridad para permitir cambios en el equipo, debemos poner que SI

5. Presionar el botón "Instalar" y luego Finalizar para completar la instalación

| Es importante que lea la siguiente información antes de continuar.                                                | (    |
|----------------------------------------------------------------------------------------------------|------|
| Cuando esté listo para continuar con la instalación, haga dic en Siguiente.                                       |      |
| se instalarán los certificados correspondientes a las Autoridades Certificantes de<br>Firma Digital en Argentina. | ^    |
| Certificados raíz:                                                                                                |      |
| <ul> <li>AC Raiz (2007)</li> <li>AC Raiz de la República Argentina (2016)</li> </ul>                              |      |
| Certificados intermedios:                                                                                         |      |
| Autoridad Certificante de Firma Digital (AC ONTI 2020)     Autoridad Certificante de Firma Digital (AC ONTI 2010) |      |
| AC MODERNIZACION-PFDR                                                                                             |      |
| Autoridad Certificante de la AFIP     Autoridad Certificante de la AFIP (FECHA DE EXPIRACIÓN 20/12/2018)          |      |
| Autoridad Certificante para Personas Fisicas de la ANSES (FECHA DE<br>EXPIRACIÓN 20/12/2018)                      | ~    |
|                                                                                                    |      |
|                                                                                                    | 2.27 |

• Instalar el driver del TOKEN. El mismo permite que el sistema operativo (Windows) reconozca el dispositivo criptográfico conectado.

6. Dependiendo del TOKEN, debe instalar el driver que corresponda:

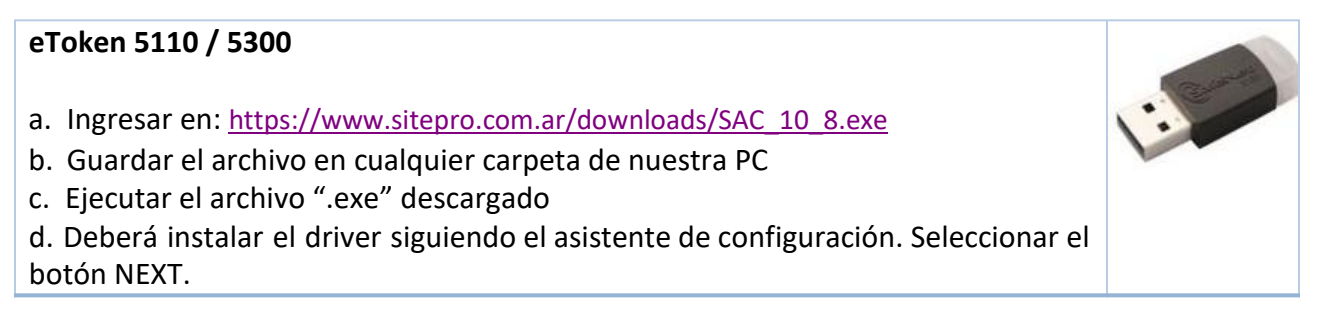

## CONFIGURACIÓN PC PARA UTILIZAR FIRMA DIGITAL

| 録 SafeNet Authentication Client 10.0 Setup ×                                                                                                    |  |
|----------------------------------------------------------------------------------------------------|--|
| Wekome to the SafeNet Authentication<br>Client 10.0 Installation Wizard                                                                                                    |  |
| The Setup wizard will install SafeNet Authentication<br>Client 10.0 on your computer. To continue, click<br>Next.                                                                                                    |  |
| It is strongly recommended that you close all<br>Windows programs before running the Setup wizard                                                                                                    |  |
| Genalto<br>security to be free                                                                                                    |  |
|                                                                                                    |  |
| e. Seleccionar el lenguaje "Spanish" y luego "Next"                                                                                                    |  |
| ₽ SafeNet Authentication Client 10.0 Setup ×                                                                                                    |  |
| Interface Language Select the interface language.                                                                                                    |  |
| Select the SafeNet Authentication Client 10.0 interface language:          Spanish         InstallShield                                                                                                    |  |
| < Back Next > Cancel                                                                                                    |  |
| f. Aceptar los acuerdos de licencia y luego "Next"                                                                                                    |  |
| 🛃 SafeNet Authentication Client 10.0 Setup                                                                                                    |  |
| License Agreement Please read the following license agreement carefully.                                                                                                    |  |
| SAFENET SOFTWARE LICENSE TERMS ^<br>SafeNet Authentication Client                                                                                                    |  |
| SafeNet software is not sold; rather, copies of SafeNet software are<br>licensed all the way through the distribution channel to the end user.<br>UNLESS YOU HAVE ANOTHER AGREEMENT DIRECTLY WITH SAFENET THAT<br>CONTROLS AND ALTERS YOUR USE OR DISTRIBUTION OF THE SAFENET<br>SOFTWARE, THE TERMS AND CONDITIONS OF THE APPLICABLE LICENSE |  |
| ● I accept the license agreement<br>○ I do not accept the license agreement                                                                                                    |  |
| < Back Next > Cancel                                                                                                    |  |

| <complex-block></complex-block>                                                                                                    |               |                                                                                  | 13                                               |                |
|----------------------------------------------------------------------------------------------------|---------------|----------------------------------------------------------------------------------|--------------------------------------------------|----------------|
| <complex-block></complex-block>                                                                                                    |               | SafeNet Authentication Client 10.0 Setup                                         | ×                                                |                |
| <complex-block></complex-block>                                                                                                    |               | Select the installation type                                                     | gemalto                                          |                |
| <complex-block></complex-block>                                                                                                    |               |                                                                                  |                                                  |                |
| <complex-block></complex-block>                                                                                                    |               | Typical     Standard installation. Includes     interface for all eToken and iKe | implementation and user<br>y tokens.             |                |
| <complex-block></complex-block>                                                                                                    |               | Use this option to choose whic<br>you want installed. Recommen                   | h middleware features<br>ded for advanced users. |                |
| <complex-block></complex-block>                                                                                                    |               | InstallShield                                                                    | Next > Cancel                                    |                |
|                                                                                                    |               | SafeNet Authentication Client 10.0 Setup                                         | ×                                                |                |
| Click Install to begin the installation.<br>Hyou want to review or change any of your installation settings, click Back.<br>Click Cancel to exit the wizard.<br>InstallShield<br>InstallShield<br>Cancel<br>Cancel                                                                                                    |               | The wizard is ready to begin installation.                                       | gemalto<br>security to be feet                   |                |
| If you want to review or change any of your installation settings, click Back.<br>Click Cancel to exit the wizard.<br>InstallShield<br>InstallShield<br>Cancel<br>Cancel                                                                                                    |               | Click Install to begin the installation.                                         |                                                  |                |
| <image/>                                                                                                    |               | If you want to review or change any of your in Click Cancel to exit the wizard.  | istallation settings, click Back.                |                |
| <complex-block>Cancel<br/>Cancel<br/>Cance</complex-block> |               | InstallShield                                                                    | $\bigcirc$                                       | _              |
| Cuando finalice la instalación se mostrará la siguiente ventana, clic en "Finish"                                                                                                    |               | < Back                                                                           | Install Cancel                                   |                |
| SafeNet Authentication Client 10.0 Steup       X         SafeNet Authentication Client 10.0 Steup       SafeNet Authentication Client 10.0 Steup         SafeNet Authentication Client 10.0 Steup       Ck Finish to exit Setup.                                                                                                    | g. Cuando fin | alice la instalación se mostrará                                                 | la siguiente ventana, cl                         | ic en "Finish" |
| SafeNet Authentication Client<br>10.0 has been successfully<br>suballed.         Cite Finish to exit Setup.             Kernish to exit Setup.             Kernish to exit Setup.                                                                                                    |               | 🚽 SafeNet Authentication Client 10.0 Setup                                       | ×                                                |                |
| Click Finish to exit Setup.                                                                                                    |               | SafeNet Auth<br>10.0 has bee<br>installed.                                       | entication Client<br>n successfully              |                |
| < Back Finish Cancel                                                                                                    |               | Click Finish to exit S                                                           | betup.                                           |                |
| < Back Finish Cancel                                                                                                    |               | gemalto<br>recently to be free                                                   |                                                  |                |
|                                                                                                    |               | < Back                                                                           | Finish Cancel                                    |                |
|                                                                                                    |               |                                                                                  |                                                  |                |

| mToken CryptoID                                                                     |                    |
|-------------------------------------------------------------------------------------|--------------------|
| Ingresor on:                                                                        | MACROSEGURIDAD     |
| ingresar en.                                                                        |                    |
| https://www.macroseguridad.biz/download/token_usb/mtoken/MSCryptoIDE_S              | MACRO<br>SEGURIDAD |
| panish v.2.1.19.620.rar                                                             |                    |
| La contraseña es "VUxjpWBnOFmZstPcEnqd" sin comillas                                |                    |
|                                                                                     |                    |
| En el siguiente link encontrará un video que muestra el paso a paso de instalación: |                    |
| https://www.macroseguridad.biz/videos/mtoken/mToken_Instalacion/                    |                    |